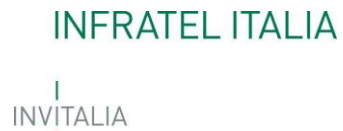

# MANUALE UTENTE

# *Guida alla compilazione delle richieste VOUCHER BUL*

v.1.0

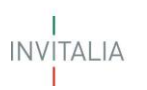

## Sommario

| 1. | Ac        | cesso alla piattaforma      | 3    |
|----|-----------|-----------------------------|------|
| 2. | Но        | ome                         | 4    |
| 3. | Ge        | estione Web Service Account | 6    |
| 4. | Ric       | chieste Voucher             | 7    |
| 2  | l.1       | Nuova Prenotazione Voucher  | 9    |
| 4  | .2        | Attivazione Voucher         | 14   |
| 2  | .3        | Disdetta prenotazione       | . 16 |
| 2  | <b>.4</b> | Cessazione Voucher          | . 17 |
| 2  | .5        | Visualizza richieste        | . 18 |

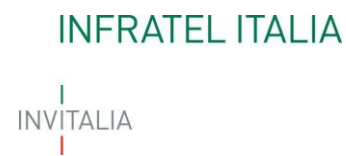

### 1. Accesso alla piattaforma

L'operatore accede all'area riservata per la richiesta di Voucher di Banda Ultra Larga tramite Log In sul sito <u>https://voucherbul-azurewebsites.net</u> (**Figura 1**), inserendo Username e Password assegnate in fase di registrazione.

|                              | INVITALIA                                                                                                    |
|------------------------------|----------------------------------------------------------------------------------------------------|
| INFRATEL ITALIA<br>INVITALIA | Inserisca le credenziali per accedere ai servizi online di<br>Infratel Italia<br>Lomeone@example.com<br>Password |
|                              | Se non sei registrato <mark>clicca qui</mark><br>Se non ricordi la tua password <mark>clicca qui</mark>          |
|                              | <b>Nota bene</b> : da questa pagina si accede ai servizi online<br>di Infratel Italia.                           |

#### Figura 1 - Schermata di Log In

Dopo aver inserito le credenziali di accesso ricevute via e-mail, l'utente visualizzerà la pagina di atterraggio del sito riservato dove, dopo aver modificato la password ricevuta via e-mail (solo al primo login), verrà indirizzato verso la schermata del sito di richiesta Voucher BUL.

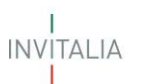

#### 2. Home

Tutti gli account abilitati, verranno indirizzati nella home page di accreditamento degli operatori. La Home Page viene visualizzata in modo differente se l'accesso viene eseguito da un:

- Utente Master Primario:
- Utente Master
- Utente Generico

L'utente **Master Primario** ha accesso a tutte le sezioni della piattaforma. A differenza di altri, l'utente master primario, una volta ricevuta una richiesta di abilitazione da un utente, ha l'opportunità di gestire le offerte, visualizzare e gestire le richieste di abilitazione indirizzate alla sua azienda eseguendo le operazioni di "presa in carico" o "rifiuto" e, inoltre, esclusivamente il Master Primario, potrà creare e gestire gli Account di servizio che dovranno essere utilizzati per consumare i servizi offerti dalla piattaforma accedendo a un ulteriore Box "Gestione Web Service Account" (**Figura 2**).

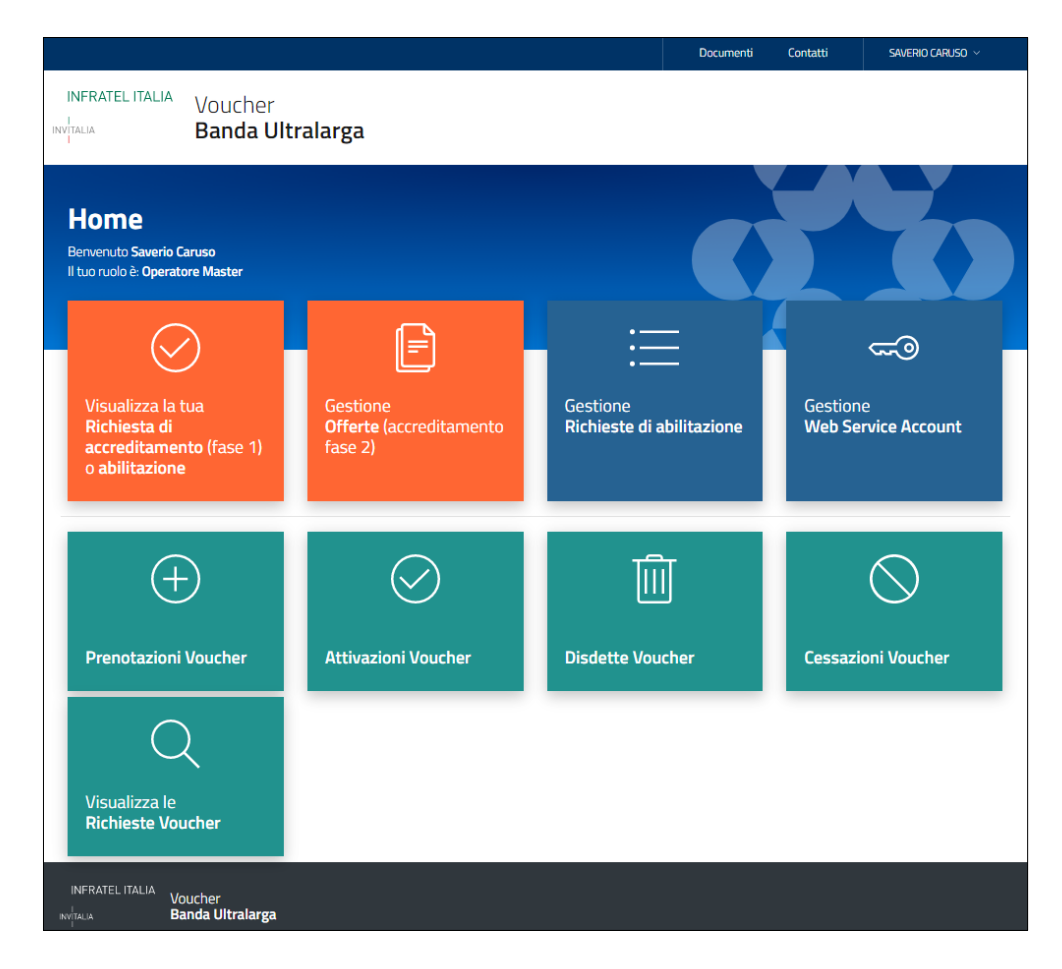

#### Figura 2 - Home visualizzata da Utente Master Primario

L'utente **Master** ha l'opportunità di richiedere l'accreditamento, gestire le offerte e gestire le richieste di abilitazione indirizzate alla sua azienda, eseguendo le operazioni di "presa in carico" o "rifiuto" (**Figura 3**).

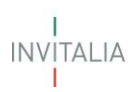

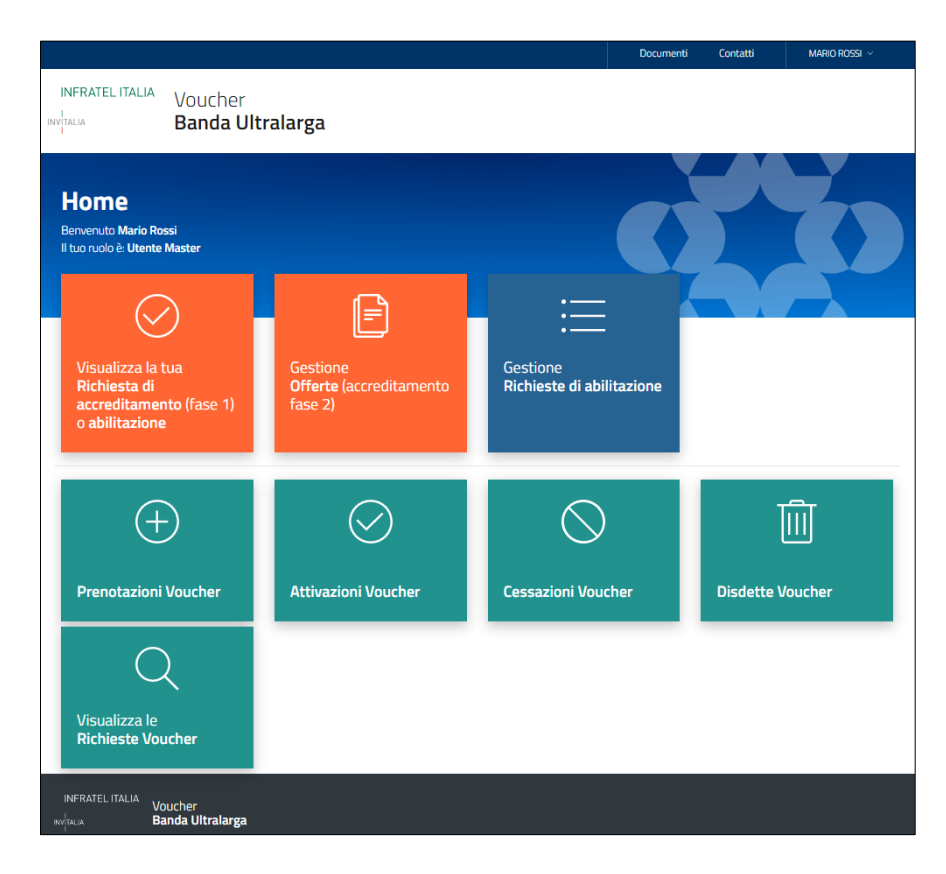

Figura 3 - Home visualizzata da Utente Master

Invece, l'utente **Generico** ha la sola possibilità di richiedere la richiesta di accreditamento o di abilitazione (**Figura 4**).

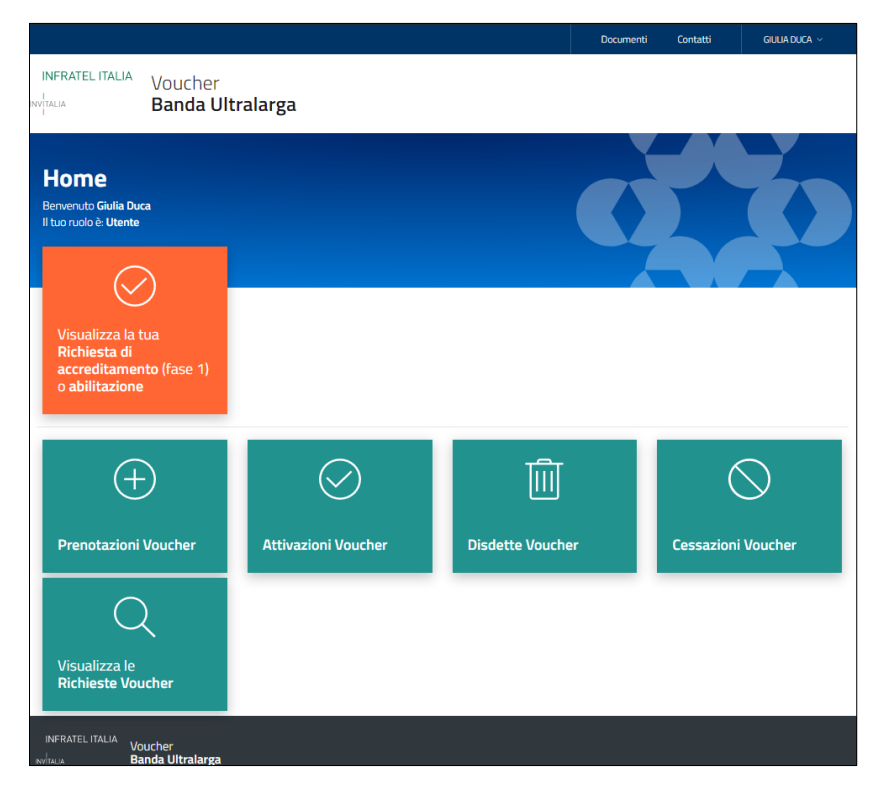

Figura 4 - Home visualizzata da Utente Generico

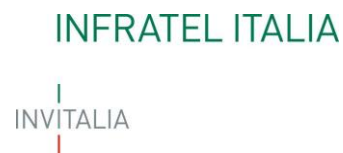

#### 3. Gestione Web Service Account

La piattaforma espone una serie di web services che permetteranno agli Operatori di automatizzare, attraverso un Client da loro sviluppato, le seguenti operazioni:

- 1. Prenotazioni Voucher
- 2. Attivazioni Voucher
- 3. Disdette Voucher
- 4. Cessazioni Voucher

|                                         |                                                                    | Documenti         | Contatti    | Mario Rossi 🗸 |
|-----------------------------------------|--------------------------------------------------------------------|-------------------|-------------|---------------|
| INFRATEL ITALIA<br>Voucher<br>Banda UI  | tralarga                                                           |                   |             |               |
| Gestione Web Ser                        | vice Account                                                       |                   |             |               |
|                                         |                                                                    |                   |             |               |
| Deratore Telco: VODAFONE                |                                                                    |                   |             |               |
|                                         |                                                                    |                   |             |               |
|                                         |                                                                    |                   |             |               |
| Scarica il documento tecnico di         | interfaccia ai servizi online della piattaforma <u>Documento </u>  |                   |             |               |
|                                         |                                                                    |                   |             |               |
| Nam                                     | e: Voucher BUL - Operatore Telco - 56756756756                     |                   |             |               |
| Configurazione per l'acquisizione dell' | access token OAuth 2.0                                             |                   |             |               |
| OAuth 2.0 token endpoin                 | t: https://login.microsoftonline.com/92b8c857-9de5-4112-94a4-7bd2  | 23d376061/oauth2  | /v2.0/token |               |
| client_i                                | d: 404173f6-d9cc-4a39-8037-32661dc18e23                            |                   |             | Ō             |
| client_secre                            | t: r4YI7_24S6ndqk008_GxLuY_16~7KPRS                                |                   |             | Ō             |
| client_secret_expires_o                 | n: 09/11/2022                                                      |                   |             |               |
| scop                                    | e: https://devinvitaliab2c.onmicrosoft.com/4116061c-9607-46b1-b02a | a-a308c0c118e3/.c | lefault     |               |
| Configurazione per l'autenticazione ai  | servizi                                                            |                   |             |               |
| x-sourc                                 | e: external                                                        |                   |             |               |
| Ocp-Apim-Subscription-Ke                | v: 41ad928ddc23467fbe597be5ebdd1c08                                |                   |             |               |
| Authorizatio                            | n: Bearer {{access token acquisito}}                               |                   |             |               |
|                                         |                                                                    |                   |             |               |
|                                         |                                                                    |                   |             |               |

Figura 5 - Gestione Web Service Account

Attraverso tale funzione è possibile, esclusivamente, al **Master Primario** creare e gestire gli Account di servizio che dovranno essere utilizzati per consumare i servizi offerti dalla piattaforma. Per maggiori dettagli si rimanda al manuale tecnico.

#### 4. Richieste Voucher

A seguito dell'iter della richiesta di accreditamento con esito positivo e alla successiva approvazione di almeno un'offerta, potranno effettuare le seguenti operazioni mediante gli appositi box (**Figura 6**):

- 5. Prenotazioni Voucher
- 6. Attivazioni Voucher
- 7. Disdette Voucher
- 8. Cessazioni Voucher
- 9. Visualizza le Richieste Voucher

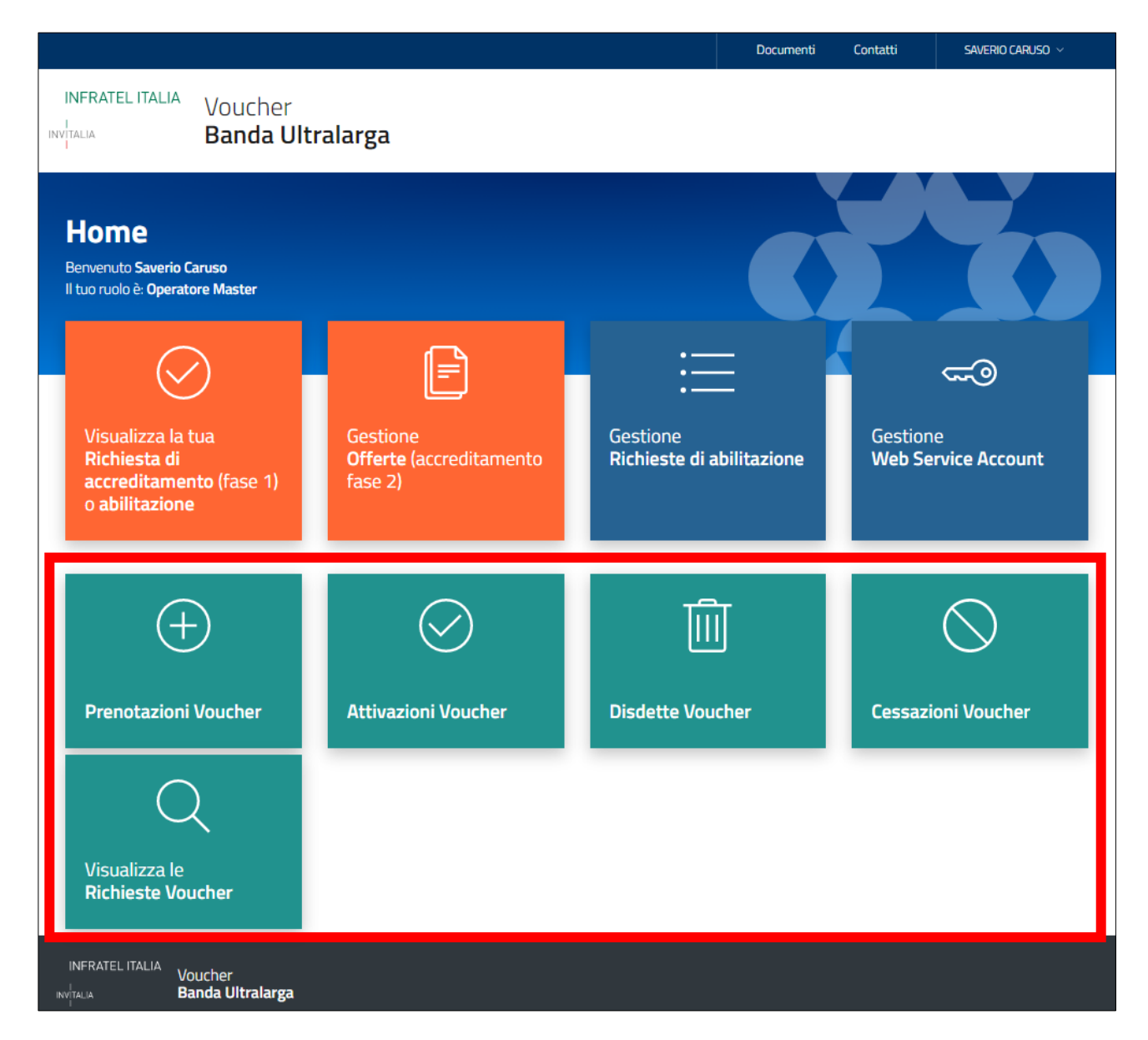

Figura 6 - Home Page

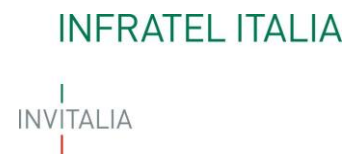

Le singole azioni sono collegate tra loro come indicato nel seguente flusso (Figura 7).

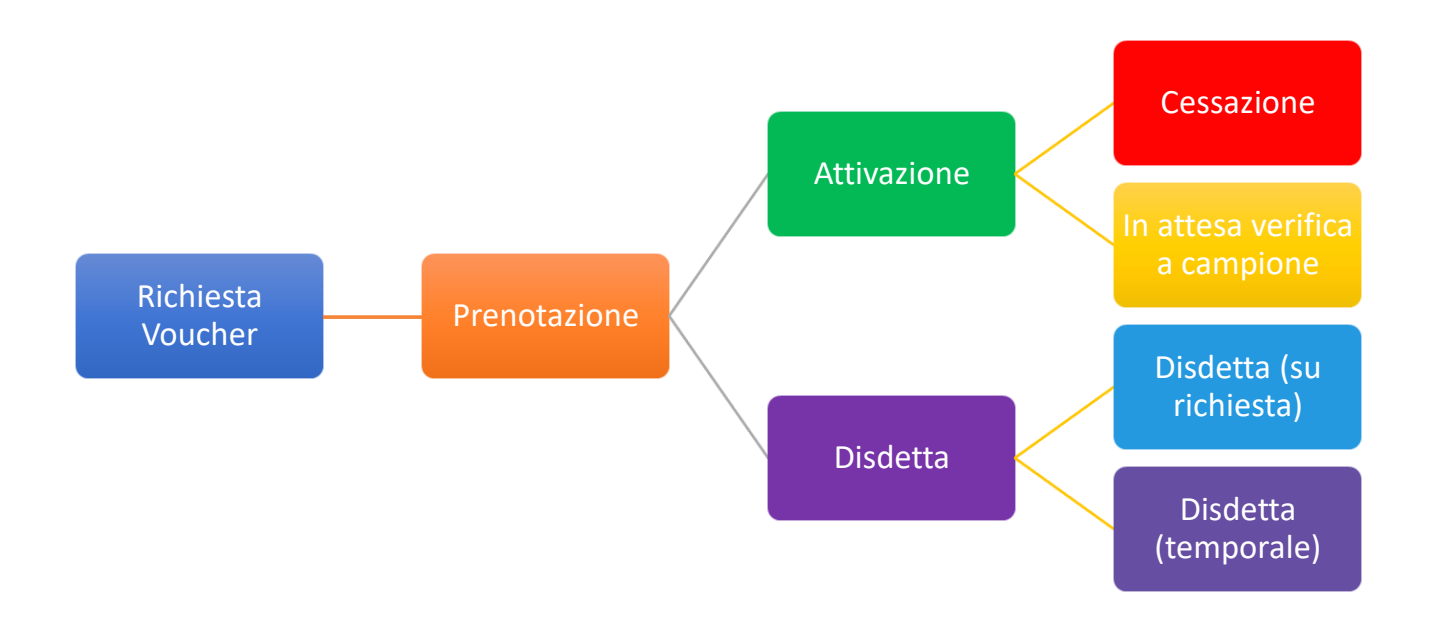

#### Figura 7 - Flusso Richiesta Voucher

Per richiedere un Voucher, l'operatore deve preliminarmente effettuare la prenotazione, e ciò si realizza accedendo alla sezione "Prenotazioni Voucher". Una volta inviata la prenotazione, l'operatore potrà decidere se attivare o, in alternativa, disdire i voucher presentati, direttamente nelle sezioni "Attivazioni Voucher" o "Disdette Voucher".

Una volta che la richiesta di Voucher è stata attivata, l'operatore dovrà rimanere in attesa delle verifiche a campione. Potrà decidere comunque di cessare il voucher richiesto in qualsiasi momento attraverso la sezione "Cessazioni Voucher".

Dalla prenotazione, l'operatore avrà 90 giorni per attivare o disdire il voucher. Decorso questo periodo, la prenotazione verrà disdetta automaticamente.

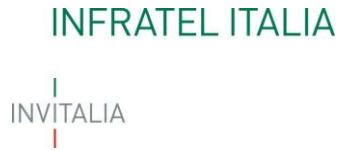

#### 4.1 Nuova Prenotazione Voucher

All'interno della home è presente un box denominato "<u>Prenotazioni Voucher</u>" con cui gli operatori possono sottomettere a Infratel delle prenotazioni di Voucher BUL.

Una volta avuto accesso alla sezione delle prenotazioni l'operatore deve selezionare la tipologia di beneficiario tra quelle disponibili e selezionare il tipo di caricamento tra:

- Carica file Excel;
- Inserimento Manuale (Figura 8).

| Nuova prenotazion                                                           | e Voucher                                  |
|-----------------------------------------------------------------------------|--------------------------------------------|
| nome<br>Identificativo accreditamento: BUL0000034<br>Operatore Telco: ILIAD |                                            |
| Seleziona tipologia di richiedente:<br>Famiglia ISEE<20.000,00 € ←          | Seleziona tino di caricamento:<br>Conferma |
| INFRATEL ITALIA<br>Voucher<br>INVITALIA <b>Banda Ultralarga</b>             | Inserimento manuale                        |

#### Figura 8 - Schermata di accesso a Prenotazione Voucher

Se l'utente decide di caricare la sua prenotazione di Voucher dal file Excel, dovrà scaricare il template in formato Excel nel link che troverà sulla sinistra (**Figura 8**), compilare ogni campo obbligatorio e caricare successivamente il file.

INVITALIA

| Nuova prenotazioi                                                                | ne Voucher                                                                                                    |                                |
|----------------------------------------------------------------------------------|----------------------------------------------------------------------------------------------------|--------------------------------|
| Home                                                                             |                                                                                                    |                                |
| Identificativo accreditamento: <b>BUL000003</b><br>Operatore Telco: <b>ILIAD</b> | 4                                                                                                    |                                |
| Seleziona tipologia di richiedente:                                              | Seleziona tipo di caricamento:                                                                                  |                                |
| Famiglia ISEE<20.000,00 €                                                        | Carica file Excel (.xlsx)                                                                                       | Seleziona modalità caricamento |
|                                                                                  | T contract of the second second second second second second second second second second second second second se |                                |

Figura 9- Caricamento file Excel

È possibile compilare una form di tracciato per volta: se l'utente ha in compilazione una tabella deve inviare (o cancellare) quest'ultima prima di crearne un'altra. Inoltre, visto che un Beneficiario può presentare solo una richiesta per nucleo familiare, è stato implementato un controllo di unicità dei codici fiscali inseriti, sia del cliente stesso che degli eventuali componenti aggiuntivi della sua famiglia.

Una volta compilata la prenotazione, l'operatore potrà visualizzare, in basso, una tabella con i dati precedentemente compilati e modificabili (**Figura 10**)

|             |                         |                      |                                            |                                                  |                             |                                         |                              |                               |                                         | Documenti             | Contatti            | SAVERIO CARUSO        |                         |                       |                       |
|-------------|-------------------------|----------------------|--------------------------------------------|--------------------------------------------------|-----------------------------|-----------------------------------------|------------------------------|-------------------------------|-----------------------------------------|-----------------------|---------------------|-----------------------|-------------------------|-----------------------|-----------------------|
|             |                         |                      |                                            | TEL ITALIA                                       | /oucher<br><b>3anda Uli</b> | tralarga                                |                              |                               |                                         |                       |                     |                       |                         |                       |                       |
|             |                         |                      | Nuc<br><u>Home</u><br>Identific<br>Operato | DVA prer<br>ativo accreditame<br>re Telco: ILIAD | notazioi                    | ne Vouct                                | her                          |                               |                                         |                       |                     |                       |                         |                       |                       |
|             |                         |                      | Selezion<br>Famigl                         | i tipologia di richieder                         | nte:<br>00 €                | Seleziona tipo di car<br>Inserimento ma | icamento:<br>inuale          | Modalità caricament           | to                                      | Reset Filtro          | Filtra F            | ichieste              |                         |                       |                       |
|             |                         |                      | Element<br>5                               | i da Visualizzare                                | v                           |                                         |                              |                               |                                         |                       |                     |                       |                         |                       |                       |
| Esito invio | Offerta*                | Tecnologia Prenotata | CF Cliente *                               | Cognome Cliente *                                | Nome Cliente *              | Sesso Cliente *                         | Data di Nascita<br>Cliente * | Luogo di Nascita<br>Cliente * | Numero Componenti<br>Nucleo Familiare * | CF altro componente 1 | CF altro componente | 2 CF altro componente | 3 CF altro componente 4 | CF altro componente 5 | CF altro componente 6 |
|             | ILI034-FAM1-FTTB-32-230 | FTTH                 | R55MRA80A10H28                             | Rossi                                            | Mario                       | Nessuna selezione 🛫                     | 10/01/1980                   | RIETI                         |                                         |                       |                     |                       |                         |                       |                       |
|             | ILI034-FAM1-FTTB-32-230 | FTTH 🗸               | BNCGNN75H54G48                             | Blanchi                                          | Giovanna                    | Nessuna selezione 🖕                     | 14/06/1975                   | PESCARA                       |                                         |                       |                     |                       |                         |                       |                       |
|             |                         |                      |                                            |                                                  |                             |                                         |                              |                               |                                         |                       |                     |                       |                         |                       |                       |
| torio       | Salva pagina            | corrente             |                                            | Invia p                                          | agina corrente              |                                         |                              | Cancella                      | ı (righe selezionate                    |                       |                     |                       | Modifica Tecnologia I   | Prenotata (righe se   | lezionate)            |

Figura 10 - Tabella Presentazioni

All'interno di questa tabella, l'utente potrà cercare le proprie richieste tramite il tasto "Filtra Richieste" (**Figura 11**).

| Nuova<br>Home<br>Identificativo aco<br>Operatore Telco | prenotazio<br>creditamento: BUL0000         | one Vo                   | ucher                                     |                   |                |                     |                              |                               |                                         |               |
|--------------------------------------------------------|---------------------------------------------|--------------------------|-------------------------------------------|-------------------|----------------|---------------------|------------------------------|-------------------------------|-----------------------------------------|---------------|
| Seleziona tipologia<br>Famiglia ISEE                   | a di richiedente:<br><b>&lt;20.000,00 €</b> | Seleziona ti<br>Inserime | oo di caricamento:<br>I <b>to manuale</b> | Modalità caric    | camento        | Reset Filtro        | ,                            | Filtra Richieste              |                                         |               |
| Elementi da Visu<br>5                                  | ualizzare<br>Y                              |                          |                                           |                   |                |                     |                              |                               |                                         |               |
| Esito invio                                            | Offerta *                                   | Tecnologia Prenota       | a * CF Cliente *                          | Cognome Cliente * | Nome Cliente * | Sesso Cliente *     | Data di Nascita<br>Cliente * | Luogo di Nascita<br>Cliente * | Numero Componenti<br>Nucleo Familiare * | CF altro comp |
|                                                        | ILI034-FAM1-FTTB-32-230                     | FTTH                     | - RSSMRABOA10H28                          | Rossi             | Mario          | Nessuna selezione 🖕 | 10/01/1980                   | RIETI                         |                                         |               |
|                                                        | ILI034-FAM1-FTTB-32-230                     | FTTH                     | BNCGNN75H54G48                            | Bianchi           | Giovanna       | Nessuna selezione 🖕 | 14/06/1975                   | PESCARA                       |                                         | $(\uparrow)$  |

Figura 11 - Filtra Richieste Voucher

Questo tasto permette all'operatore di inserire in una tabella (**Figura 12**) dei dati chiave della richiesta Voucher per affrettare la ricerca di quest'ultima.

| <u>Home</u>                         |                                    |                     |                                            |                      |        |                              |                               |                                         |
|-------------------------------------|------------------------------------|---------------------|--------------------------------------------|----------------------|--------|------------------------------|-------------------------------|-----------------------------------------|
| Identificativo a<br>Operatore Telco | ccreditamento: BULOOOC<br>D: ILIAD | 0034                | Filtra Richieste Voucher<br>Codice Offerta | Owner                |        | 44                           |                               |                                         |
| Seleziona tipolog                   | ia di richiedente:                 | Seleziona tij       |                                            |                      |        |                              |                               | _                                       |
| Famiglia ISEE                       | <20.000,00€                        | Inserime            |                                            |                      | ro     |                              | Filtra Richieste              |                                         |
| Elementi da Vis                     | sualizzare                         |                     | CAP Installazione                          | Comune Installazione |        |                              |                               |                                         |
| 5                                   | ~                                  |                     |                                            |                      |        |                              |                               |                                         |
|                                     |                                    |                     | Codice Fiscale Cliente / Partita IV        | JA                   |        |                              |                               |                                         |
| Esito invio                         | Offerta *                          | Tecnologia Prenotat |                                            |                      |        | Data di Nascita<br>Cliente * | Luogo di Nascita<br>Cliente * | Numero Componenti<br>Nucleo Familiare * |
|                                     | ILI034-FAM1-FTTB-32-230            | FTTH                |                                            |                      | ione 🖵 | 10/01/1980                   | RIETI                         |                                         |
|                                     | ILI034-FAM1-FTTB-32-230            | FTTH                |                                            | Annulla              | ione 🛫 | 14/06/1975                   | PESCARA                       |                                         |
|                                     |                                    |                     |                                            |                      |        |                              |                               |                                         |
| orio                                |                                    |                     |                                            |                      |        |                              |                               |                                         |

Figura 12 - Tabella Filtra Richieste Voucher

Potrà, successivamente, cliccare sul tasto "Reset Filtro" per tornare a visualizzare tutte le richieste presentate precedentemente (**Figura 13**).

INVITALIA

| Nuova<br>Home<br>Identificativo a<br>Operatore Telc               | prenotazio<br>ccreditamento: BUL0000<br>o: ILIAD | one Vou                      | cher                         |                   |                |                     |                              |                               |                                         |              |
|-------------------------------------------------------------------|--------------------------------------------------|------------------------------|------------------------------|-------------------|----------------|---------------------|------------------------------|-------------------------------|-----------------------------------------|--------------|
| Seleziona tipolog<br><b>Famiglia ISEE</b><br>Elementi da Vis<br>5 | ja di richiedente:<br><20.000,00 €<br>sualizzare | Seleziona tipo<br>Inseriment | di caricamento:<br>o manuale | Modalità caric    | amento         | Reset Filtro        |                              | Filtra Richieste              |                                         |              |
| Esito invio                                                       | Offerta *                                        | Tecnologia Prenotata *       | CF Cliente *                 | Cognome Cliente * | Nome Cliente * | Sesso Cliente *     | Data di Nascita<br>Cliente * | Luogo di Nascita<br>Cliente * | Numero Componenti<br>Nucleo Familiare * | CF altro com |
|                                                                   | ILI034-FAM1-FTTB-32-230                          | FTTH 🗸                       | RSSMRA80A10H28               | Rossi             | Mario          | Nessuna selezione 🗸 | 10/01/1980                   | RIETI                         |                                         |              |
|                                                                   | ILI034-FAM1-FTTB-32-230                          | FTTH .                       | BNCGNN75H54G48               | Bianchi           | Giovanna       | Nessuna selezione 🗸 | 14/06/1975                   | PESCARA                       |                                         |              |

Figura 13 - Reset Filtro Richieste Voucher

Una volta revisionati e modificati i dati, l'utente potrà salvare le modifiche e effettuare l'invio massivo (**Figura 14**).

|                                                                     |                                                                                                    | Documenti Contatti MARIO ROSSi v                                                                                                    |
|---------------------------------------------------------------------|----------------------------------------------------------------------------------------------------|----------------------------------------------------------------------------------------------------|
| INFRAT<br>BUTALIA                                                   | TEL ITALIA<br>Voucher<br>Banda Ultralarga                                                          |                                                                                                    |
| Nuo<br>Home<br>Montfort<br>Operatore                                | too accreditamento BUL0000034<br>e Tatoa ILIAD                                                     |                                                                                                    |
| Seletiona Farmiglia                                                 | tipologia di richiedente: Seleziona tipo di caricamento:<br>a ISEE<20.000,00 € Inserimento manuale | Modalità caricamento Reset Filtro Filtra Richieste                                                                                                    |
| Limment i<br>S                                                      | da Visualizzare                                                                                    |                                                                                                    |
| Selesione Esito invio Offerta * Tecnologia Prenotata * CF Cliente * | Cognome Cliente * Nome Cliente * Sesso Cliente * Data di Nascita<br>Cliente *                      | Lage & Resche Nummer Component (Falte componente 1 GFalte componente 2 GFalte componente 3 GFalte componente 3 GFalte componente 5 GFalte componente 5 |
| ILI034-FAM1-FTTB-32-230_ FTTC _ RSSMIRABOA10H28                     | Rosal Mario Nessuna selezione - 10/01/1980                                                         | Ren                                                                                                    |
| ILJ034-FAM1-FTTB-32-230, FTTH - BIXCGNN/5H54G48                     | Blanchi G Nessuna selezione 🗸 14/06/1975                                                           | PESCARA                                                                                                    |
|                                                                     |                                                                                                    | •                                                                                                    |
| ampo obbligatorio<br>Salva pagina corrente                          | Invia pagina corrente                                                                              | Cancelle (righe selecionate) Modifica Tecoologia Prevotata (righe selecionate)                                                                                                    |

Figura 14 - Invio Richiesta Voucher

Se l'utente decide, invece, di compilare manualmente la sua prenotazione di Voucher dovrà selezionare "Inserimento manuale" (**Figura 8**) e accederà in una pagina in cui sarà presente una tabella da compilare. (**Figura 15**)

## INVITALIA

| Cancellare          | Esito invio | Offerta *           | CF Cliente * | Cognome Cliente * | Nome Cliente * | Sesso Cliente *               | Data di Nascita<br>Cliente * | Luogo di Nascita<br>Cliente * | CF altro compc |
|---------------------|-------------|---------------------|--------------|-------------------|----------------|-------------------------------|------------------------------|-------------------------------|----------------|
|                     |             | Nessuna selezione 🖕 |              |                   |                | Nessuna selezione 🚽           |                              |                               |                |
|                     |             | Nessuna selezione 🖕 |              |                   |                | Nessuna selezione 🕳           |                              |                               |                |
|                     |             | Nessuna selezione 🖕 |              |                   |                | Nessuna selezione 🖕           |                              |                               |                |
|                     |             | Nessuna selezione 🖕 |              |                   |                | Nessuna selezione 🕳           |                              |                               |                |
|                     |             | Nessuna selezione 🖕 |              |                   |                | Nessuna selezione 🖕           |                              |                               |                |
| ∢<br>* campo obblig | gatorio     | Salva t             | abella       | Invio massivo     |                | Cancella righe<br>selezionate |                              |                               | ,              |

Figura 15 - Tabella Inserimento manuale

Anche in questo caso, è possibile compilare una form di tracciato per volta: se l'utente ha in compilazione una tabella deve inviare (o cancellare) quest'ultima prima di crearne un'altra. Anche in questo caso è attivo il controllo di unicità del codice fiscale precedentemente descritto.

Dopo averli inseriti, i dati si potranno "Salvare" (per finalizzarle l'attività in un secondo momento), una volta Salvati potranno essere "Inviati" oppure "Cancellati" definitivamente. Ogni azione avrà come conseguenza un messaggio rivolto al compilatore (Figura 16).

| SUCCESSO.                                                                                          | Dopo aver inviato le prenotazioni non sarà più possibile<br>effettuare modifiche. Proseguire?<br>Annulla Conferma invio |
|----------------------------------------------------------------------------------------------------|----------------------------------------------------------------------------------------------------|
| Attenzione Confermare la cancellazione delle richieste selezionate? Annulla Conferma cancellazione | I SI SONO VERIFICATI DEGLI ERRORI                                                                                       |
| Esito invio<br>I seguenti campi sono<br>obbligatori: CF Cliente –                                  | INVIATO FILE CON IL SEGUENTE<br>ESITO: FILE IMPORTATO SUL<br>DATABASE FE                                                |

Figura 16 - Messaggi al compilatore

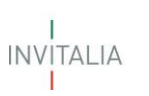

#### 4.2 Attivazione Voucher

All'interno della home è presente un box denominato "<u>Attivazioni Voucher</u>" con cui gli operatori possono sottomettere a Infratel delle attivazioni di Voucher BUL. Possono essere attivate solo richieste precedentemente prenotate.

Una volta avuto accesso alla sezione delle attivazioni, l'operatore deve selezionare la tipologia di beneficiario tra quelle disponibili (**Figura 17**).

# 

|                                                                          |                                    |          |   | Documenti | Contatti | Mario Rossi 🗸 |
|--------------------------------------------------------------------------|------------------------------------|----------|---|-----------|----------|---------------|
| INFRATEL ITALIA                                                          | Voucher<br><b>Banda Ultralarga</b> |          |   |           |          |               |
| Attivazion<br>Home<br>Identificativo accredita<br>Operatore Telco: ILIAD | ni Voucher                         |          |   |           |          |               |
| deleziona tipologia di richio<br>Famiglia ISEE<20.00                     | edente:<br>10,00 € ←               | Conferma | I |           |          |               |
| INFRATEL ITALIA<br>Vo<br>invitalia Ba                                    | oucher<br>anda Ultralarga          |          |   |           |          |               |

#### Figura 17 - Schermata di accesso a Attivazioni Voucher

Entrerà in una pagina in cui sono elencate in sola lettura tutte le richieste voucher nello stato "Prenotazione" sottomesse da quello specifico operatore. (**Figura 18**)

|              |                                                                                                    |                        |                                                                                                    |                        |                        |                    | Documenti Contatti   | MARIO ROSSI ~         |         |         |                     |       |
|--------------|----------------------------------------------------------------------------------------------------|------------------------|----------------------------------------------------------------------------------------------------|------------------------|------------------------|--------------------|----------------------|-----------------------|---------|---------|---------------------|-------|
|              |                                                                                                    | 14                     | INFRATEL ITALIA Vo                                                                                  | ucher<br>nda Ultralarg | ga                     |                    |                      |                       |         |         |                     |       |
|              |                                                                                                    |                        | Attivazioni V<br>Home<br>dentificativo accreditamento<br>Operatore Telco: IUAD                      | oucher                 |                        |                    |                      |                       |         |         |                     |       |
|              |                                                                                                    |                        | Seletiona tipologia di richledente:<br>Famiglia ISEE<20.000,00 G<br>Clementi da Visualizzare<br>5 ~ |                        | Modifica               | Reset Filtro       | Filtra Richieste     |                       |         |         |                     |       |
| D ID Voucher | Data Prenotazione                                                                                                    | Codice Fiscale Cliente | Cognome Cliente                                                                                     | Nome Cliente           | Codice Offerta         | Tecnologia Offerta | Tecnologia Prenotata | Tecnologia Attivuta * | Regione | Comune  | Codice Istat Comune | Owner |
| BUL000000114 | 30/10/2020 12:24:59                                                                                                    | ENCGLIBOH50D612Y       | BANCH                                                                                               | GILLIA                 | IL034-FAM1-FTTC-60-233 | FTIL               | FTIE                 |                       | Lazio   | REII    | 057059              |       |
| BUL000000116 | 30/10/2020 12:47:01                                                                                                    | UNCGNN75H54G4821       | B/NO4                                                                                               | GEDUINNA               | L034-FAM1-FTTB+32-230  | FTB                | FTIC                 |                       | Noru220 | PESCARA | 068028              |       |
| BUL000000112 | 30/10/2020 11:09:09                                                                                                    | BNCLCUB0H10H282N       | BANCH                                                                                               | LUCA                   | IU034-FAM1-FTTC-60-233 | FTIE               | FTIE                 |                       | Lazio   | REII    | 057059              |       |
| BUL00000053  | 29/10/2020 14:50:25                                                                                                    | UNFLAM 1/101H5015      | BANET                                                                                               | LIND                   | EX036-FAM1-FWA-30-231  | FWA                | FTIE                 |                       | Lano    | RETI    | 057059              |       |
| succoccorro  | automation in financial and a series and a series and a s |                        |                                                                                                    |                        |                        |                    |                      |                       |         |         |                     |       |

Figura 18 - Attivazioni Voucher

Il campo Owner indentifica il proprietario del singolo record di Richiesta Voucher. L'attribuzione dell'Owner al record avviene nella fase di Creazione (Inserimento) del record o nella fase di Modifica, anche di un singolo campo.

L'Owner è valorizzato con la Mail dell'utente che sta operando sulla piattaforma (WEB GUI o Caricamento tramite Foglio Excel). Avrà la facoltà di:

• passare il valore dell'Owner per ogni singola Operazione che elabora

#### I INVITALIA

non passare alcun Owner

L'Operatore potrà, quindi, selezionare le righe presenti in tabella (può anche effettuare una multiselezione) e, le Operazioni selezionate, potranno essere salvate e in un secondo momento Inviate.

L'operatore avrà a disposizione 90 giorni per attivare le prenotazioni (o disattivarle).

Una volta inviato il tracciato ad Infratel le operazioni di Attivazione che hanno avuto successo scompariranno dalla pagina, rimarranno le sole operazioni non precedentemente selezionate.

#### 4.3 Disdetta prenotazione

All'interno della home è essere presente un box denominato "<u>Disdette Voucher</u>" con cui gli operatori possono sottomettere a Infratel delle disdette di prenotazioni effettuate precedentemente (esclusivamente le richieste voucher nello stato "Prenotata").

Una volta avuto accesso alla sezione delle Disdette Prenotazione, l'operatore deve selezionare la tipologia di beneficiario tra quelle disponibili. (Figura 19)

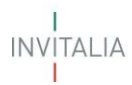

|                                                                             | Documenti | Contatti | Mario Rossi 🗸 |
|-----------------------------------------------------------------------------|-----------|----------|---------------|
| INFRATEL ITALIA Voucher<br>BANTALIA Banda Ultralarga                        |           |          |               |
| Disdette Voucher                                                            |           |          |               |
| Home                                                                        |           |          | 78            |
| Identificativo accreditamento: BUL0000034<br>Operatore Telco: ILIAD         |           | 6        |               |
| releziona tipologia di richiadente:<br>Famiglia ISEE<20.000,00 € ✓ Conferma |           |          |               |
|                                                                             |           |          |               |
| INFRATEL ITALIA<br>Voucher<br>avujtalia Banda Ultralarga                    |           |          |               |

Figura 19 - Schermata di accesso a Disdette Voucher

L'operatore entrerà in una pagina in cui sono elencate, in sola lettura, tutte le richieste voucher nello stato "Prenotazione" sottomesse da quello specifico operatore. (**Figura 20**)

L'Operatore potrà selezionare le righe presenti in tabella (può anche effettuare una multiselezione) e, le Operazioni selezionate, potranno essere salvate e in un secondo momento Inviate.

|     |                 |                       |                        |                                                                    |                       |              |                       |              | Documenti          | Contatti MARIO ROSSI - |         |         |                     |       |
|-----|-----------------|-----------------------|------------------------|--------------------------------------------------------------------|-----------------------|--------------|-----------------------|--------------|--------------------|------------------------|---------|---------|---------------------|-------|
|     |                 |                       | 194                    |                                                                    | Voucher<br>Banda U    | Itralarga    |                       |              |                    |                        |         |         |                     |       |
|     |                 |                       |                        | Disdette<br>teme<br>dentificativo accredit<br>operatore Telco ILIA | Prenota:              | zione Vouc   | :her                  |              | Ó                  |                        |         |         |                     |       |
|     |                 |                       |                        | Seleziona tipologia di rici<br>Famiglia ISEE<20.0                  | niadantei<br>100,00 € |              | Modifica              | Reset Filtro | Filtra Richie      | ste                    |         |         |                     |       |
|     |                 |                       | E                      | Jementi da Visualizz<br>5                                          | are 🗸                 |              |                       |              |                    |                        |         |         |                     |       |
| 0   | ID Voucher      | Data Prenotazione     | Cedice Flacate Cliente | 0                                                                  | gnone Cliente         | Nome Cliente | Codice Offerta        |              | Tocnologia Offerta | Tecnologia Prenotata   | Regione | Comune  | Codice Istat Comune | Owner |
|     | BULIEDODDET 14  | 30/10/2020 12 24 5H   | UNL54380H503617Y       | 10                                                                 | 10014                 | GALM         | KUML+AM1+110-00-713   |              | FILE               | 6110                   | Lane    | RED     | 057094              |       |
|     | \$8UL000000116  | 36/10/3620 12:47:01   | 0100/0751040400        | 6                                                                  | AND 4                 | GOUINNA      | R034-FAM1-F110-32-230 |              | 1110               | 100                    | Abum    | PESCARA | 068038              |       |
|     | JAUL 0000000112 | 30.4011 0000 11 04.09 | UNICLEURISHICH CREWY   | 6                                                                  | ANCH.                 | LUCA         | LO34-FAM1+110-60-231  |              | FITE               | THE                    | Lane    | Right   | 057059              |       |
|     | 856300000253    | 25/10/2020 14:50 25   | ENFLAN INCTHENTS       | 0                                                                  | WER -                 | LIND         | 10034-1701-100-30-231 |              | 1985               | FOC                    | 1350    | 10611   | 057098              |       |
|     | 301.000000210   | 05/11/302030.15.21    | CCDRCHITH27G113F       |                                                                    | situ -                | ANDREA       | 1034-1091-00-00-034   |              | EBA                | 1995                   | Marche  | 05.188  | 043031              |       |
| 123 | 455789101112    |                       |                        |                                                                    | Invia                 |              |                       |              |                    |                        |         |         |                     |       |

Figura 20 - Disdette Voucher

Una volta inviato il tracciato ad Infratel le operazioni di Disdetta che hanno avuto successo scompariranno dalla pagina, rimarranno le sole operazioni precedentemente non invitate.

## 4.4 Cessazione Voucher

All'interno della home è essere presente un box denominato "<u>Cessazioni Voucher</u>" con cui gli operatori possono sottomettere a Infratel delle cessazioni.

Una volta avuto accesso alla sezione delle cessazioni, l'operatore deve selezionare la tipologia di beneficiario tra quelle disponibili. (Figura 21)

|                                                                     | 049 334   | 21-2010-001 |               |
|---------------------------------------------------------------------|-----------|-------------|---------------|
|                                                                     | Documenti | Contatti    | MARIO ROSSI ~ |
| INFRATEL ITALIA<br>Voucher<br>Banda Ultralarga                      |           |             |               |
| Cessazioni Voucher                                                  |           |             |               |
| Home                                                                |           |             |               |
| Identificativo accreditamento: BUL0000034<br>Operatore Telco: ILIAD | Y         | 4           |               |
| Seleziona tipologia di richiedente:                                 |           |             |               |
| Famiglia ISEE<20.000,00 €  Conferma                                 |           |             |               |
|                                                                     |           |             |               |
| INFRATEL ITALIA<br>Invitana Banda Ultralarga                        |           |             |               |

Figura 21 - Schermata di accesso a Cessazioni Voucher

L'operatore entrerà in una pagina in cui sono elencate, in sola lettura, tutte le richieste voucher nello stato "Attivazione" sottomesse da quello specifico operatore. (**Figura 22**)

L'Operatore potrà selezionare le righe presenti in tabella (può anche effettuare una multiselezione) e, le Operazioni selezionate, potranno essere salvate e in un secondo momento Inviate.

|                                                                       |                                                                     | Documenti Contatti                                          | MARC RDSSI 4                                                    |
|-----------------------------------------------------------------------|---------------------------------------------------------------------|-------------------------------------------------------------|-----------------------------------------------------------------|
|                                                                       | INFRATEL ITALIA<br>Voucher<br>Banda Ultralarga                      |                                                             |                                                                 |
|                                                                       | Cessazioni Voucher<br>Herre                                         |                                                             |                                                                 |
|                                                                       | Identificativo accreditamento: BUL0000034<br>Operatore Telco: ILJAD |                                                             |                                                                 |
|                                                                       | Selectora tipologia di ridriodante<br>Famiglia ISEE<20.000,00 € M   | odfica Reset Filtro Filtra Richieste                        |                                                                 |
|                                                                       | Elementi da Visualizzare<br>5 ~                                     |                                                             |                                                                 |
| O Vescher Data Prenstations Data Attractions                          | Cedica Flocale Cliente Cagnone Cliente Nome Cliente I               | todice Offerta Tecnologia Offerta Tecnologia Prenetata      | Tecnologia Attivuta * Regisse Corrune Codice Islat Comune Dumer |
| International International Internation     International Internation | LOLLIUSSA WRITY LLC UDD I                                           | 2236-6408-6408-2586 FOR FOR FOR FOR FOR FOR FOR FOR FOR FOR | Yen Calera ALLOCAJORO CYROS                                     |

Figura 22 - Cessazioni Voucher

Una volta inviato il tracciato ad Infratel le operazioni di Cessazione che hanno avuto successo scompariranno dalla pagina, rimarranno le sole operazioni non precedentemente selezionate e salvate.

#### 4.5 Visualizza richieste

All'interno della home è essere presente un box denominato "<u>Visualizza Richieste Voucher</u>" con cui gli operatori possono visualizzare le richieste che hanno effettuato a Infratel.

Una volta avuto accesso alla sezione delle Visualizza Richieste, l'operatore deve selezionare la tipologia di beneficiario tra quelle disponibili. (Figura 23)

# INFRATEL ITALIA Voucher Banda Ultralarga Visualizza Richieste Voucher

| INVITALIA Voucher<br>INVITALIA Banda Ultralarga                                                       |  |
|----------------------------------------------------------------------------------------------------|--|
| Visualizza Richieste Voucher                                                                          |  |
| Operatore Telco: ILIAD<br>Seleziona tipologia di richiedente:<br>Famiglia ISEE<20.000,00 € ← Conferma |  |
| INFRATEL ITALIA<br>Invitalia Banda Ultralarga                                                         |  |

#### Figura 23 - Schermata di accesso a Richieste Voucher

L'operatore entrerà in una pagina in cui sono elencate, in sola lettura, tutte le richieste voucher sottomesse da quello specifico operatore con l'opportunità, inoltre, di poterle filtrare così da risultare più semplice la ricerca delle richieste. (**Figura 24**)

|                    |                        |                                                      |                                                            |                   | Document            | i Contatti MARIO ROSSI ~ |                     |            |       |
|--------------------|------------------------|------------------------------------------------------|------------------------------------------------------------|-------------------|---------------------|--------------------------|---------------------|------------|-------|
|                    |                        | INFRATEL I                                           | Voucher<br>Banda Ultralarga                                | 1                 |                     |                          |                     |            |       |
|                    |                        | Visual<br>Home<br>Identificativo a<br>Operatore Tele | izza Richieste Vou<br>coreditamento: BUL0000034<br>o: IUAD | ıcher             |                     |                          |                     |            |       |
|                    |                        | Seleziona tipolo<br>Famiglia ISEI                    | ja di richiedente:<br><20.000,00 €                         | Modifica          | Reset Filtro F      | Filtra Richieste         |                     |            |       |
|                    |                        | Elementi da Vi<br>5                                  | sualizzare                                                 |                   |                     |                          |                     |            |       |
| 10 Voucher         | Tipologia beneficiario | Codice Fiscale                                       | Cognome Beneficiario                                       | Nome Beneficiario | Data Prenatazione   | Data Attivazione         | Data Cessazione     | State      | Owner |
| UNIL/00/00/00/05 1 | VAMA                   | BLL/WHEIBOINO 1G702H                                 | 101112228                                                  | MINECT            | 29/10/3020 16:50 63 | 2%/10/2000 16.57.13      | 29/10/2020 19:35 38 | Cresida    |       |
| 11/L000000053      | LAMES                  | BLLAN I 1970200675200                                | 01111229                                                   | 56011ED           | 25/10/2020 1a/30 ke | 29/10/2020 16:57 13      | 29/10/2020 19:05:39 | Cossata    |       |
| BUL000000114       | VIA.C.S                | 014072_080+600x177                                   | UNIO4                                                      | GREA              | 38/10/2020 12.74-99 |                          |                     | Periotata  |       |
| ULL000000116       | 10M1                   | uncraners-durate                                     | (849D4                                                     | GOWNIN            | 30/10/2020 12:47:01 |                          |                     | Prenatata  |       |
| BUL003000112       | 10001                  | safet a country even concrete                        | 1317/4C+8                                                  | LUCA              | 30/30/3000 11/04/06 |                          |                     | Provintata |       |
| 123456789101       | 11 12 13 14 15 16 17   |                                                      |                                                            |                   |                     |                          |                     |            |       |

Figura 24 - Visualizzazione Richieste Voucher